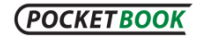

# Установка словарей на устройства PocketBook (PB602, PB603, PB902, PB903)

## Скачивание и установка бесплатных словарей в формате \*.dic

- При помощи компьютера откройте сайт <u>www.pocketbook-int.com</u> и выберите нужный язык.
- 2. В разделе «Поддержка» выберите модель вашего устройства.
- На открывшейся странице под заголовком «Словари» выберите и скачайте словарь, который необходим.
- 4. Распакуйте архив на ПК.
- 5. Подключите устройство к компьютеру.
- Скопируйте нужные словари (файлы \*.dic) с ПК на устройство в папку system > dictionaries.
- 7. Отключите устройство от ПК.

## Покупка и установка платных словарей в формате \*.pbi

- Откройте сайт <u>www.bookland.net.ua</u> и введите данные своей учетной записи. Если у вас нет учетной записи, то необходимо зарегистрироваться. Для этого перейдите по ссылке «Регистрация» и, следуя дальнейшим инструкциям, создайте учетную запись.
- 2. После успешной регистрации используйте панель «Вход для клиентов» для открытия своей учетной записи.
- Как зарегистрированный пользователь вы имеете возможность приобрести словари по ссылке <u>www.bookland.net.ua/abbyy/</u>, следуя инструкциям сайта.
- Скачайте файл приобретенного словаря на устройство. Это можно сделать двумя способами:
  - скачайте файл словаря с сайта на ПК > подключите устройство к ПК > скопируйте файл словаря с ПК на устройство или на SDкарту;
  - настройте на устройстве соединение с Интернет через Wi-Fi. Используя браузер устройства, откройте сайт

www.bookland.net.ua/abbyy/ > откройте свою учетную запись > скачайте приобретенный файл словаря.

5. Найдите на устройстве файл словаря с помощью раздела «Библиотека > Файлы»; выберите файл словаря и нажмите кнопку «ОК». Подтвердите установку словаря.

Примечание: приобретенный файл словаря можно использовать только для одного устройства, серийный номер которого вы указали при покупке словаря.

#### Переключение между словарями

## Словарь в режиме чтения

- 1. Выберите пиктограмму «Словарь» в меню быстрого доступа (короткое нажатие кнопки «ОК»).
- 2. Нажмите кнопку «ОК» для перехода в меню словаря.
- 3. Выберите пиктограмму «Переключение словарей».
- 4. Выберите необходимый словарь из списка.
- 5. Нажмите кнопку «ОК» для подтверждения выбора.

## Раздел «Словарь» (Главное меню)

- 1. Выберите раздел «Словарь» в главном меню устройства.
- 2. Нажмите кнопку «Меню» для отображения списка словарей.
- 3. Выберите словарь из списка.
- 4. Нажмите кнопку «ОК» для подтверждения выбора.

Примечание: часть словарей устройства является предустановленной в заводской прошивке.